# Pensions

# <u>Overview</u>

3 Pension services have made available in the new GSWS portal. Details are mentioned in the table below

| S.No | Service Name                                                                                                    | SlA – Days |
|------|----------------------------------------------------------------------------------------------------|------------|
| 1    | New Pension Application<br>• OAP Pension<br>• Disability<br>• Widow<br>• Single Women<br>• Weavers<br>• Toddy Tappers<br>• Transgender<br>• Fisherman<br>• Cobbler<br>• Dappu Artists | 21         |
| 2    | Pension Card Printing                                                                                                    | NA         |
| 3    | Pension Social Audit List                                                                                                    | NA         |

# Approval Flow for OAP/Disability/Widow Pensions:

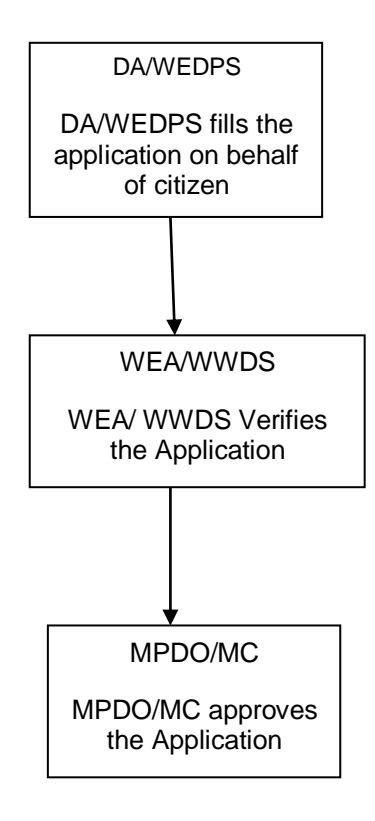

Approval Flow for Single Woman Pensions:

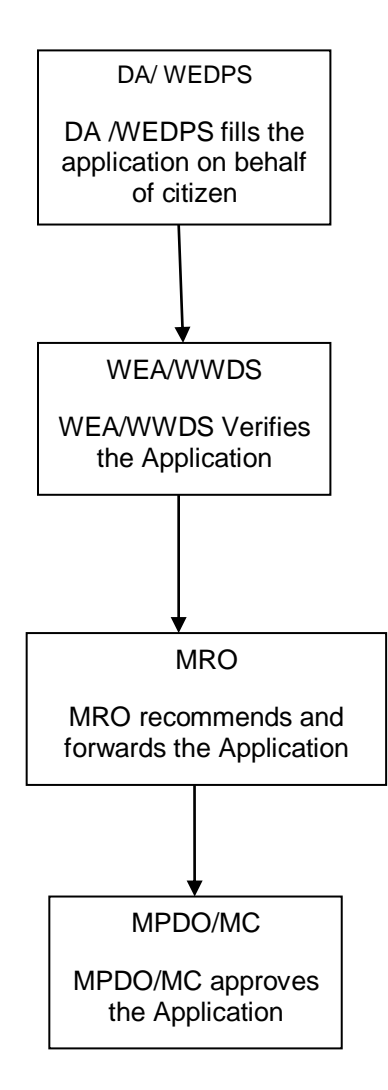

# <u>Approval Flow for Weavers/Toddy Tappers/Transgender/ Fisherman/Cobblers/</u> <u>Dappu artists Pensions:</u>

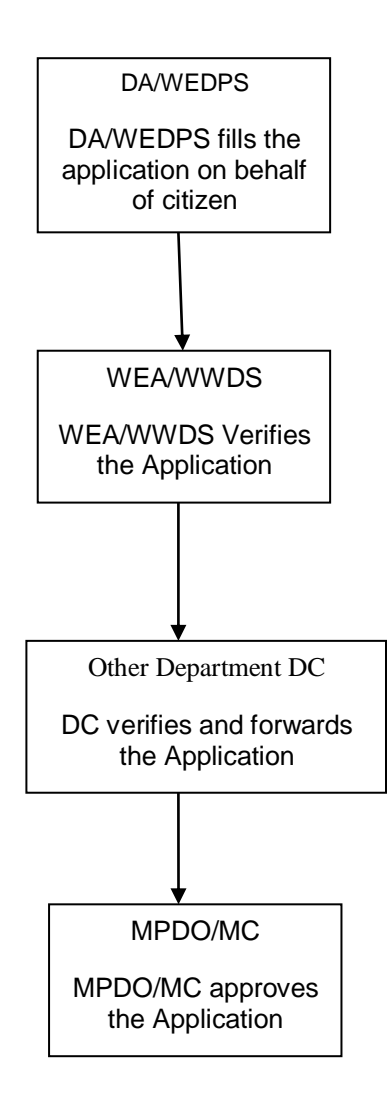

### Standard Approval Process (for demonstration purpose)

Step 1: The DA/WEDPS has to select the type of pension in the Service application form for a new pension application

| ్రం గ్రామ-వార్డు సచిం                                                         | <del>ດຍເດີມຄ້ານ</del><br>ແລະ <sup>34</sup> ຄະຫະ                               | Sri YS Jagan Mohan Reddy<br>Honble Chief Minister of Andrea Pradesh |
|-------------------------------------------------------------------------------|-------------------------------------------------------------------------------|---------------------------------------------------------------------|
| > Home                                                                        | Hello, GANDIGUNTA2 $\sim$                                                     | U4:00:30 PM                                                         |
| > Report                                                                      | Digital Assistant                                                             | 21 December 2021 TUE Log Out                                        |
| > View Transaction                                                            | GSWS / Application Submission / Pension Department / Pension Application Form |                                                                     |
| > Challan Payment                                                             |                                                                               |                                                                     |
| List Of Services                                                              | Pension Application                                                           |                                                                     |
| <ul> <li>Application Submission</li> </ul>                                    | Basic Details                                                                 | Pension Application Form                                            |
| <ul> <li>Consumer Affairs, Food and Civil<br/>Supplies</li> </ul>             | Type of Pension:"                                                             |                                                                     |
| 1. Correction Of Wrong Aadhar<br>Seeding                                      | Select Validate                                                               |                                                                     |
| 2. Member Addition in Rice Card                                               | O.A.P                                                                         |                                                                     |
| 3. Member Deletion in Rice Card                                               | Disabled                                                                      |                                                                     |
| 4. New Rice Card                                                              | Widow<br>Toddy Tappers                                                        |                                                                     |
| 5. Splitting Of Rice Card                                                     | Transgender                                                                   |                                                                     |
| 6. Surrender Of Rice Card                                                     | Fishermen<br>Single Women                                                     |                                                                     |
| <ul> <li>Municipal Administration and<br/>Urban Development (CDMA)</li> </ul> | Traditional Cobblers<br>Dappu Artists                                         |                                                                     |
| + Panchayat Raj and Rural<br>Development                                      |                                                                               |                                                                     |
| - Revenue                                                                     |                                                                               |                                                                     |
| 1. AP Dotted Lands Application                                                |                                                                               |                                                                     |
| 2. Addition Of Survey No In<br>Adangal And 1 B                                |                                                                               |                                                                     |

Service Application form –Caste, Income and existing pension detailsneeds to be validated by the DA/WEDPS. The necessary proofs(based on the type of pension application) along with the pension application should be uploaded in this page

| ្ញា៍ញាណ-ឆាប៉្នា សំងឺឆាមាញា<br>*****                                                     | <b>ភ</b> ារ)<br><sub>សង្គ០</sub> |                  |                          | Sri YS Jagan Mohan Reddy<br>Hon ble Chief Minister of Andhra Prades |
|-----------------------------------------------------------------------------------------|----------------------------------|------------------|--------------------------|---------------------------------------------------------------------|
| > Home                                                                                  |                                  | Basic Details    |                          | Pension Application Form                                            |
| > Report                                                                                | Type of Pension:*                | Disabled:*       |                          |                                                                     |
| <ul> <li>View Transaction</li> </ul>                                                    | Disabled                         | ~                |                          |                                                                     |
| <ul> <li>Challan Payment</li> </ul>                                                     |                                  |                  |                          |                                                                     |
| List Of Services                                                                        | Cluster ID:*                     | Volunteer Name:* | Volunteer Mobile:*       | Sub caste: *                                                        |
| <ul> <li>Application Submission</li> </ul>                                              |                                  |                  |                          | Select                                                              |
| - Consumer Affairs, Food and Civil                                                      | Relation Type:*                  | Relation Name:*  | Panchayat Name:*         | Habitation Name:*                                                   |
| 1. Correction Of Wrong Aadhar<br>Seeding                                                | Select                           | ~                | Select                   | Select V                                                            |
| 2. Member Addition in Rice Card<br>3. Member Deletion in Rice Card                      | Income Certificate Number:*      |                  |                          |                                                                     |
| 4. New Rice Card<br>5. Splitting Of Rice Card                                           | Name:*                           | Annual Income:*  | Confirmation on Income:* |                                                                     |
| 6. Surrender Of Rice Card     Hunicipal Administration and     Urban Development (CDMA) |                                  |                  | O Yes O No               |                                                                     |
| <ul> <li>Panchayat Raj and Rural</li> <li>Development</li> </ul>                        | Caste Certificate Number;*       |                  |                          |                                                                     |
| - Revenue                                                                               | Name:*                           | Caster           | Sub Caster*              |                                                                     |
| 1. AP Dotted Lands Application     2. Addition Of Survey No In     Adamgal And 1 B      |                                  |                  |                          | Confirmation on Caster* O Yes O No                                  |

| ్ర్ గ్రామ-పార్డు సచిపాలయమ<br><sub>లంకపరే కలక</sub>    | 0<br>¢                                                                    |                     |                              |                  |                                     | Sri YS Jagan Mohan H<br>Hon'ble Chief Minister o | Rede<br>f An |
|-------------------------------------------------------|---------------------------------------------------------------------------|---------------------|------------------------------|------------------|-------------------------------------|--------------------------------------------------|--------------|
| > Home                                                | Any other Person in Family taking other Pensions:*                        | How many times U    | UID updated:*                |                  |                                     |                                                  |              |
| > Report                                              | O Yes O No                                                                | Select              |                              | ~                |                                     |                                                  |              |
| View Transaction                                      | S NO Date of Update *                                                     |                     | Type of Update *             |                  | Date of Change*                     | Proof Document                                   |              |
| Challan Payment                                       | 1 dd/mm/yyyy                                                              |                     | Select 🗸                     | dd/mm/yyy        | y                                   | Choose File No file chosen                       |              |
| t Of Services Application Submission                  | Document List<br>Note: All Upload Documents are in Pdf Format Only. Maxin | num Upload Size Per | File is 1MB.                 |                  |                                     |                                                  |              |
| nsumer Affairs, Food and Civil<br>pplies              | Pension Type                                                              |                     |                              |                  | Document to be uploa                | ded                                              |              |
| Correction Of Wrong Aadhar                            | Widow                                                                     |                     | Death certificate of Husban  | d                |                                     |                                                  |              |
| eding                                                 | Weavers                                                                   |                     | Society issued certificate   |                  |                                     |                                                  |              |
| Member Addition in Rice Card                          | Toddy tapper                                                              |                     | Society issued certificate   |                  |                                     |                                                  |              |
| Member Deletion in Rice Card                          | Transgender                                                               |                     | Medical certificate          |                  |                                     |                                                  |              |
| New Rice Card                                         | Single women                                                              |                     | Thasildar issued certificate |                  |                                     |                                                  |              |
| Splitting Of Rice Card                                | Fishermen                                                                 |                     | Society issued marine fisher | rmen certificate | •                                   |                                                  |              |
| Surrender Of Rice Card                                | Dappu Artists                                                             |                     | Self Declaration             |                  |                                     |                                                  |              |
| unicipal Administration and<br>ban Development (CDMA) | Traditional cobblers                                                      |                     | Self Declaration             |                  |                                     |                                                  |              |
| anchayat Raj and Rural<br>levelopment                 | Age Proof Document *                                                      |                     |                              |                  | Pension Category Certificate Proof* |                                                  |              |
| evenue                                                | Q, No File choosen                                                        |                     |                              | Browse           | Q, No File choosen                  |                                                  | Bro          |
| . AP Dotted Lands Application                         |                                                                           |                     |                              |                  |                                     |                                                  |              |
| 2. Addition Of Survey No In<br>Adangal And 1 B        |                                                                           |                     |                              | Subr             | nit                                 |                                                  |              |

Once the relevant validations are successful and the DA/WEDPS submits the application on behalf of the citizen and completes the payment procedure. The application is forwarded to the next level approving authority mapped to the Service.

Step 2: Verification Authority (WEA/WWDS etc.): The verification authority can view all the applications or requests assigned to him along with their SLA and status

|                                          | ) - ratna.kothuru@pw                                                       | 🛛 🗙 👩 Grama - Ward Sac                                                                                                    | hivalayam 🗙                        | +                                 |                                                                                                    |                           |                                                                                                  |                                         |         |
|------------------------------------------|----------------------------------------------------------------------------|----------------------------------------------------------------------------------------------------|------------------------------------|-----------------------------------|----------------------------------------------------------------------------------------------------|---------------------------|--------------------------------------------------------------------------------------------------|-----------------------------------------|---------|
| → C                                      | ☆ û uat.vsv                                                                | vsonline.ap.gov.in/#/home                                                                                                   |                                    |                                   |                                                                                                    |                           | Q 🖻 ★                                                                                            | 上 * 🌎                                   | :       |
| Apps                                     | Managed bookmarks                                                          | s 🛞 https://uat.vswsonli                                                                                                    |                                    |                                   |                                                                                                    |                           |                                                                                                  | 📰 Readin                                | ig list |
| ەت <u>ا</u> ()                           | ឯ-ವಾದ್ದು ಸೆದಿವಾ<br>∞¢                                                      | ยตภาษัภา<br>อูอัส อุณษ <sub>า</sub> ง                                                                                       |                                    |                                   |                                                                                                    | Sri Y                     | <b>YS Jagan Mohan</b><br>a'ble Chief Minister o                                                  | <b>Reddy</b><br>of Andhra Pradesh       | Î       |
| <b>Hell</b><br>Ward                      | o, RAMADEVI PA<br>I Welfare & Developr                                     | LAPARTHI ~<br>nent Secretary                                                                                                |                                    |                                   |                                                                                                    | 01:44:28 P<br>22 December | 2021 WED                                                                                         | Log Out                                 | I       |
| Red                                      | lirect to Meeseva R                                                        | equest Tracking System                                                                                                    |                                    |                                   |                                                                                                    |                           |                                                                                                  |                                         |         |
| 13<br>Total                              | Requests                                                                   | (                                                                                                    | 5<br>0pe                           | n Beyond SLA                      | Copen With                                                                                                    | thin SLA                  | Ø                                                                                                | ≞,                                      |         |
| Reque                                    | est List - Total Reg                                                       | uests                                                                                                    |                                    |                                   |                                                                                                    |                           |                                                                                                  |                                         |         |
| Reque                                    | est List - Total Req                                                       | uests                                                                                                    |                                    |                                   |                                                                                                    | Search Transactio         | 'n                                                                                               |                                         |         |
| Reque                                    | est List - Total Req<br>Request ID                                         | uests<br>Service Name                                                                                                    | Service Category                   | Department Name                   | Citizen Name                                                                                                    | Search Transactio         | Applied Date                                                                                     | Status                                  |         |
| Reque<br>S.No                            | est List - Total Req<br>Request ID<br>Pens211207000007                     | uests<br>Service Name<br>Pensions Weavers                                                                                   | Service Category<br>RD             | Department Name                   | Citizen Name<br>Batna Anantha Rao Batna Anantha Rao Batna Anantha Rao                                                                                                    | Search Transactio         | Applied Date 07/12/2021                                                                          | Status<br>Pending                       |         |
| Reque<br>S.No<br>1                       | est List - Total Req<br>Request ID<br>Pens211207000007<br>Pens211207000014 | Versions Fishermen                                                                                                    | Service Category<br>RD<br>RD       | Department Name<br>RD             | Citizen Name<br>Batna Anantha Rao Batna Anantha Rao Batna Anantha Rao<br>Anjali ABCDEFGHUKLMONPORSTUVWXYZ BINOD middle na                                                                       | Search Transactio         | Applied Date           07/12/2021                                                                | Status<br>Pending<br>Pending            |         |
| Reque<br>S.No<br>1<br>2<br>3             | Request ID Pens211207000007 Pens211207000014 Pens211207000016              | Service Name Pensions Weavers Pensions Fishermen Pensions Traditional Cobblers                                              | Service Category<br>RD<br>RD       | Pepartment Name<br>RD<br>RD       | Citizen Name<br>Batna Anantha Rao Batna Anantha Rao Batna Anantha Rao<br>Anjali ABCDEFGHUKLMONPQRSTUVWXYZ BINOD middle na<br>Anjali ABCDEFGHUKLMONPQRSTUVWXYZ BINOD BINOD                       | Search Transactio         | Applied Date 07/12/2021 07/12/2021                                                               | Status<br>Pending<br>Pending<br>Pending |         |
| <b>Reque</b><br>5.No<br>1<br>2<br>3<br>4 | Request ID<br>Pers211207000007<br>Pers211207000016<br>Pers211207000016     | Luests<br>Service Name<br>Pensions Weavers<br>Pensions Fishermen<br>Pensions Traditional Cobblers<br>Pensions Dappu Artists | Service Category<br>RD<br>RD<br>RD | рераттиент Name<br>RD<br>RD<br>RD | Citizen Name<br>Batna Anantha Rao Batna Anantha Rao Batna Anantha Rao<br>Anjali ABCDEFGHUKLMONPQRSTUVWXYZ BINOD middle na<br>Anjali ABCDEFGHUKLMONPQRSTUVWXYZ BINOD BINOD<br>Anjali BINOD BINOD | Search Transactio         | Applied Date           07/12/2021           07/12/2021           07/12/2021           07/12/2021 | Status<br>Pending<br>Pending<br>Pending |         |

The WEA/WWDS will be able to view all the details filled by the DA/WEDPS on behalf of the citizen along with the documents uploaded for the service

| Calculation of the control of the control of the contro                                                                                                    | is 🛄 Mana                                                                                                    |                                                                                                    |                                                                                                    |                                                                                                    |                                                           |                                                                                                    |                                                                                                    |                                                                                                    | Sri YS Ja                                                                                                    |                                                                                                    |
|----------------------------------------------------------------------------------------------------|----------------------------------------------------------------------------------------------------|----------------------------------------------------------------------------------------------------|----------------------------------------------------------------------------------------------------|----------------------------------------------------------------------------------------------------|-----------------------------------------------------------|----------------------------------------------------------------------------------------------------|----------------------------------------------------------------------------------------------------|----------------------------------------------------------------------------------------------------|----------------------------------------------------------------------------------------------------|----------------------------------------------------------------------------------------------------|
| Repert DP-brach 1217000004         State State Stat                                                                                                    | ) ෆුංක-                                                                                                    | ూర్డు సచివాలయము<br><sub>అంభవరేశ్ పరిశ</sub>                                                                                                    | <b>D</b><br>%                                                                                                    |                                                                                                    |                                                           |                                                                                                    |                                                                                                    |                                                                                                    | Hon'ble 0                                                                                                    | <b>gan Mohan Reddy</b><br>hief Minister of Andhra Prade                                                                                                    |
| And tabelies and the second of the second of the second o                                                                                                    | Request ID:                                                                                                    | Pens211217000004                                                                                                    |                                                                                                    |                                                                                                    |                                                           |                                                                                                    |                                                                                                    |                                                                                                    |                                                                                                    |                                                                                                    |
| Andma cond<br>International<br>AntigenceSoutional<br>Prove MarkeSoutional<br>Prove MarkeMerice<br>Prove MarkeMerice<br>Prove<br>Prove MarketMerice<br>Prove<br>Prove<br>                                                                                                    | Basic Details                                                                                                    | 5                                                                                                    |                                                                                                    |                                                                                                    |                                                           |                                                                                                    |                                                                                                    |                                                                                                    |                                                                                                    |                                                                                                    |
| Tex Nee:Oute of ReviewOute of ReviewOute of Rev                                                                                                    | Aadhaar Numb                                                                                                    | ber: 9940                                                                                                    | 00781284                                                                                                    | Gend                                                                                                    | er:                                                       | Female                                                                                                    |                                                                                                    | Marital Status:                                                                                                    | Married                                                                                                    |                                                                                                    |
| Nick iceContICDateInterpreteBidgiceDirectionDirectionDirect                                                                                                    | First Name:                                                                                                    | Gavi                                                                                                    | di Rama                                                                                                    | Date                                                                                                    | of Birth:                                                 | 09/06/1944                                                                                                    |                                                                                                    | Mobile No:                                                                                                    | 970455793                                                                                                    | 2                                                                                                    |
| tank me:     del     major     mode     pelmeryge:     getmed       Table / Handen Mane:     Getä Ramesh     Getä Ramesh     Holle     Holle       Present Addres:     9     Bern de Sine Hames     Holle       Present Addres:     100     Der de Sine Hames     Holle       Winderdigung:     100     Der de Sine Hames     Holle       Winderdigung:     100     Mondel / Mendegung:     Holle       Winderdigung:     100     Mondel / Mendegung:     Holle       Winderdigung:     100     Mondel / Mendegung:     Holle       Winderdigung:     100     Mondel / Mendegung:     Holle       Winderdigung:     100     Mondel / Mendegung:     Holle       Winderdigung:     100     Mondel / Mendegung:     Holle       Winderdigung:     100     Mondel / Mendegung:     Holle       Winderdigung:     100     Mondel / Mendegung:     Holle       Winderdigung:     100     Mondel / Mendegung:     Holle       Winderdigung:     0.00     Mondel / Mendegung:     Holle       Winderdigung:     0.00     Mondel / Mendegung:     Holle       Winderdigung:     0.00     Mondel / Mendegung:     Mondel / Mendegung:       Winderdigung:     0.00     Mondel / Mendegung:                                                                                                    | Middle Name:                                                                                                    | r.                                                                                                    |                                                                                                    | Caste                                                                                                    |                                                           | BC-C                                                                                                    |                                                                                                    | Email:                                                                                                    |                                                                                                    |                                                                                                    |
| Ander / Hushan Mareire Gastime (and free (and free (and                                                                                                    | Last Name:                                                                                                    | dsfso                                                                                                    | ł                                                                                                    | Religi                                                                                                    | on:                                                       | Hindu                                                                                                    |                                                                                                    | Delivery Type:                                                                                                    | By Hand                                                                                                    |                                                                                                    |
| Persent Addres       1:03       Der rie & Street Name:       1:03         Wing / Word / Secretaria:       MURAUMDUS SUBJECT       Wing / Word / Secretaria:       MURAUMDUS SUBJECT       MURAUMDUS SUBJECT                                                                                                    | Father / Husba                                                                                                    | and Name: Gavi                                                                                                    | di Ramesh                                                                                                    | Quali                                                                                                    | fication:                                                 | MDS                                                                                                    |                                                                                                    |                                                                                                    |                                                                                                    |                                                                                                    |
| 103       Dor 10.6 Street Hame:       1.03         Wing / Koretwick:       KUMAR/E SAMARATE       Wing / Koretwick:       KUMAR/E SAMARATE         Market / Market Samakate       Garket / Samakate       Garket / Samakate       Garket / Samakate         Market / Kamek Jamek       Garket / Samakate       Garket / Samakate       Garket       Garket         Robert of Samakate       Garket / Samakate       Garket       Garket       Garket       Garket         Samakate       Garket / Samakate       Garket       Garket       Garket       Garket       Garket         Samakate       Garket / Samakate       Garket       Garket / Samakate       Garket / Samakate       Garket / Samakate       Garket / Samakate         Color (Samakate / Samakate)       Color (Samakate)       Color (Samakat                                                                                                    | Present Addı                                                                                                    | Iress                                                                                                    |                                                                                                    |                                                                                                    |                                                           | Permanen                                                                                                    | t Address                                                                                                    |                                                                                                    |                                                                                                    |                                                                                                    |
| uber in a Suber traine     in all     uber in a Suber traine     in all       Wind // Markelpating:     EMALAPICE TWARK     MALAPICE TWARK     MALAPICE TWARK       Wind // Markelpating:     EMALAPICE TWARK     MALAPICE TWARK     MALAPICE TWARK       Wind // Markelpating:     EMALAPICE TWARK     MALAPICE TWARK     MALAPICE TWARK       Wind // Markelpating:     EMALAPICE TWARK     MALAPICE TWARK     MALAPICE TWARK       Wind // Markelpating:     EMALAPICE TWARK     MALAPICE TWARK     MALAPICE TWARK       Wind // Markelpating:     EMALAPICE TWARK     EMALAPICE TWARK     MALAPICE TWARK       Pare Previow:     EMALAPICE TWARK     EMALAPICE TWARK     MALAPICE TWARK       Pare Previow:     EMALAPICE TWARK     EMALAPICE TWARK     MALAPICE TWARK       Pare Previow:     EMALAPICE TWARK     EMALAPICE TWARK     EMALAPICE TWARK       Pare Previow:     Emale Twark     EMALAPICE TWARK     EMALAPICE TWARK       Pare Previow:     Emale Twark     Emale Twark     Emale Twark       Pare Previow:     Emale Twark     Emale Twark     Emale Twark       Pare Previow:     Emale Twark     Emale Twark     Emale Twark       Pare Previow:     Emale Twark     Emale Twark     Emale Twark       Pare Previow:     Emale Twark     Emale Twark     Emale Twark                                                                                                    |                                                                                                    |                                                                                                    |                                                                                                    | 202                                                                                                    |                                                           | D                                                                                                    |                                                                                                    |                                                                                                    | 202                                                                                                    |                                                                                                    |
| Image International Control     Image International Control     Image International Control     Image International Control       Mindel / Municipairy:     EMAIL     EMAIL     EMAIL     EMAIL       Bindic / Municipairy:     EMAIL     EMAIL     EMAIL     EMAIL       Applicant Details     Siste     Siste     Siste     Siste       Applicant Details     Date     Image International Control     Siste     Image International Control       Siste     O.B     Image International Control     O.B     Image International Control     Image International Control       Siste     O.B     Image International Control     Image International Control     Image International Control     Image International Control       Siste     O.C     Image International Control     Image International Control     Image International Control     Image International Control       Siste     One     Image International Control     Image International Control     Image International Control     Image International Control       Siste     Image International Control     Image International Control     Image International Control     Image International Control     Image International Control       Siste     Image International Control     Image International Control     Image International Control     Image International Control     Image International Control       <                                                                                                    | Village / Ward                                                                                                    | / Secretariat:                                                                                                    | 1-8<br>D A 1                                                                                                    | MALINGESWARAPET                                                                                                    |                                                           | Village / Wa                                                                                                    | rd / Secretariat:                                                                                                    | I-                                                                                                    | MALINGESWARAPET                                                                                                    |                                                                                                    |
| Image: Biology (B)     Image: Biology (B)     Image: Biology (B)       Pic Cale:     53523     Pic Cale:     53523       Applicant Details     Type of Picacion:     53523     Pic Cade:     53523       Applicant Details     Statistical (B)     Statistical (B)     Statistical (B)     Statistical (B)       Statistical (B)     Statistical (B)     Statistical (B)     Statistical (B)     Statistical (B)       Statistical (B)     Statistical (B)     Statistical (B)     Statistical (B)     Statistical (B)       Statistical (B)     Statistical (B)     Statistical (B)     Statistical (B)     Statistical (B)       Statistical (B)     Statistical (B)     Statistical (B)     Statistical (B)     Statistical (B)       Statistical (B)     Statistical (B)     Statistical (B)     Statistical (B)     Statistical (B)       Statistical (B)     Statistical (B)     Statistical (B)     Statistical (B)     Statistical (B)       Statistical (B)     Statistical (B)     Statistical (B)     Statistical (B)     Statistical (B)       Statistical (B)     Statistical (B)     Statistical (B)     Statistical (B)     Statistical (B)       Statistical (B)     Statistical (B)     Statistical (B)     Statistical (B)     Statistical (B)       Statistical (B)     Statistical (B)     Statistical (B)                                                                                                    | Mandal / Musi                                                                                                    | nicipality:                                                                                                    | TEN                                                                                                    | NALI-U                                                                                                    |                                                           | Mandal / Ma                                                                                                    | unicipality:                                                                                                    | TI                                                                                                    | NALI-U                                                                                                    |                                                                                                    |
| Image         Image         Image <th< td=""><td>District:</td><td></td><td>GU</td><td>INTUR</td><td></td><td>District:</td><td>and purey.</td><td>6</td><td>UNTUR</td><td></td></th<>                                                                                                    | District:                                                                                                    |                                                                                                    | GU                                                                                                    | INTUR                                                                                                    |                                                           | District:                                                                                                    | and purey.                                                                                                    | 6                                                                                                    | UNTUR                                                                                                    |                                                                                                    |
| Applicant Details       Type of Pender:     CAF       Collegion and and and and and and and and and an                                                                                                    | Pin Code:                                                                                                    |                                                                                                    | 530                                                                                                    | 5128                                                                                                    |                                                           | Pin Code:                                                                                                    |                                                                                                    | 5                                                                                                    | 15128                                                                                                    |                                                                                                    |
| Applant Details<br>Type A Parians                                                                                                    | r in cour.                                                                                                    |                                                                                                    | 44.                                                                                                    | ar 1 40 4                                                                                                    |                                                           | The code.                                                                                                    |                                                                                                    |                                                                                                    | 1110                                                                                                    |                                                                                                    |
| Type of Pension: 0.4P                                                                                                    | Applicant De                                                                                                    | etails                                                                                                    |                                                                                                    |                                                                                                    |                                                           |                                                                                                    |                                                                                                    |                                                                                                    |                                                                                                    |                                                                                                    |
| Image: Control And Sachwalayer       Image: Control And Sachwalayer                                                                                                    | Type of Pensio                                                                                                    | on:                                                                                                    | 0.4                                                                                                    | A.P                                                                                                    |                                                           |                                                                                                    |                                                                                                    |                                                                                                    |                                                                                                    |                                                                                                    |
| Managed bookmarks         Mtptp://luid.vsewsonit         Thips://luid.vsewsonit         Thips://lu                                                                                                    | 。<br>(361) - ratn                                                                                                    | na.kothuru@pw: × (                                                                                                    | C 🥥                                                                                                    | d Sachivalayam 🗙                                                                                                    | +                                                         |                                                                                                    |                                                                                                    |                                                                                                    | ^ 🛃 ■                                                                                                    | 1:45 PM<br>1:45 PM<br>22/12/202 <sup>-</sup><br>√ − 0                                                                                                    |
| Control of Control of                                                                                                    | ク目<br>oox (361) - ratm<br>で合                                                                                                    | na.kothuru@pw: × (<br>uat.vswsonline                                                                                                    | <ul> <li>Grama - Ward</li> <li>.ap.gov.in/#/hd</li> </ul>                                                                                                    | d Sachivalayam 🗙                                                                                                    | +                                                         |                                                                                                    |                                                                                                    |                                                                                                    | \[         \begin{aligned}         &          & \lefted{         & \lefted{         & \lefte            | ; ;;;                                                                                                    |
| Same displicibility criteria         SNO       Name of Person       Gender       DOB       Wet Land (Acres)       Dry Land (Acres)       Property(Sef)       Vehicle(VN)       Gone Employee (V/A)       Income Tax(VN)       Power(Inhits)         1       Gavidi Rama       FEMALE       1206/1998       0       0       No       No       No       0         2       Gavidi Krishnarao       MALE       0906/1988       0       0.032       No       No       No       0       0       0       0       0       0       0       0       0       0       0       0       0       0       0       0       0       0       0       0       0       0       0       0       0       0       0       0       0       0       0       0       0       0       0       0       0       0       0       0       0       0       0       0       0       0       0       0       0       0       0       0       0       0       0       0       0       0       0       0       0       0       0       0       0       0       0       0       0       0       0       0                                                                                                    | xx (361) - ratm<br>xx (361) - ratm<br>xx C C<br>xs S Mana                                                                                                    | nakothuru@pw: × (<br>audt.vswsonline<br>aged bookmarks & h                                                                                                    | Grama - Ward<br>Grama - Ward<br>.ap.gov.in/#/ho<br>ttps://uat.vswson                                                                                                    | d Sachivalayam ×<br>ome                                                                                                    | +                                                         |                                                                                                    |                                                                                                    |                                                                                                    | ∧ Q                                                                                                    | 9 ₽ 40 22/12/202<br>∨ - 0<br>12 ★ 4 145 PM<br>22/12/202<br>145 PM<br>22/12/202<br>145 PM<br>22/12/202<br>145 PM<br>22/12/202<br>145 PM<br>22/12/202<br>145 PM<br>22/12/202<br>145 PM<br>22/12/202<br>145 PM<br>22/12/202<br>145 PM<br>22/12/202<br>145 PM<br>22/12/202<br>145 PM<br>22/12/202<br>145 PM<br>22/12/202<br>145 PM<br>22/12/202<br>145 PM<br>22/12/202<br>145 PM<br>145 PM<br>22/12/202<br>145 PM<br>145 PM |
| S NO     Name of Preson     Gender     DOB     Wet Land (Acres)     Dry Land (Acres)     Property(Sqft)     Wehide(V/M)     Gov Employee (V/M)     Income Tax(V/M)     Power(Units)       1     Gavidi Rama     FEMALE     1206/1998     0     0     No     No     No     0       2     Gavidi Krishnarao     MALE     09/06/1988     0     0     1     No     No     No     0       3     Gavidi Satyam     MALE     01/01/196     0     0.32     No     No     No     No     0       4     GAVID ELISVARI     MALE     12/06/2018     0     0     No     No     No     0       5     GAVID DELISVARI     MALE     11/12/2016     0     0     No     No     No     0       6     Gavidi Ramsh     MALE     01/01/190     0     0     No     No     No     0       7     GAVID ELISVARI     MALE     19/09/2016     0     0     No     No     No     0       8     Gavidi Venkatamma     FEMALE     01/01/1970     0     0     No     No     No     No     0       9     MISAL AKALAVATI     FEMALE     20/07/1997     0     0     No     N                                                                                                    | の 目<br>exx (361) - ratm<br>で 企<br>s <u></u> Mana                                                                                                    | nakothuru@pw: X (<br>uat.vswsonline<br>aged bookmarks § h<br>ກາດລັງ ກິດເລັກສາຍແຕ່ກິດກ<br>ແຮງຮູບລັ ລຸດແຫຼ                                                                                                    | Grama - Ward<br>ap.gov.in/#/hc<br>ttps://uat.vswson                                                                                                    | d Sachivalayam ×<br>ome                                                                                                    | +                                                         |                                                                                                    |                                                                                                    |                                                                                                    | ∧ Q<br>Q<br>Sri YS Ja<br>Hanble U                                                                                                    | a 🌠 📣 145 PM<br>22/12/202<br>C 🖈 E क<br>E Re<br>Gan Mohan Reddy<br>hief Minister of Andhra Prade                                                                                                    |
| 1     Gavidi Rama     FEMALE     12/06/1998     0     0     No     No     No     0       2     Gavidi Krishnarao     MALE     09/06/1988     0     0     0     No     No     No     0       3     Gavidi Satyam     MALE     0/07/1960     0     0.32     -     No     No     No     0       4     GAVIDI ESUKITAA     MALE     12/06/2018     0     0     No     No     No     0       5     GAVIDI DELUSWARI     MALE     12/06/2018     0     0     No     No     No     0       6     Gavidi Ramesh     MALE     12/06/2018     0     0     No     No     No     0       6     Gavidi Ramesh     MALE     12/06/2018     0     0     No     No     No     0       6     Gavidi Ramesh     MALE     12/06/2018     0     0     0     No     No     No     0       7     GAVIDI SUMANTH KUMAR     MALE     19/08/2016     0     0     0     No     No     No     0       8     Gavidi Venkatamma     FEMALE     10/07/1970     0     1.46     No     No     No     No       8     Gavid                                                                                                    | က (361) - ratm<br>ေင က်<br>ေ က်<br>ေ က်<br>ေ က်<br>အ<br>ေ ကြာရာပ<br>Family Detail                                                                                                    | Is along with eligibility                                                                                                    | <ul> <li>Grama - Ward</li> <li>Grama - Ward</li> <li>a.ap.gov.in/#/hd</li> <li>ttps://uat.vswson</li> <li>y</li> <li>y</li> <li></li></ul>                                                                                                    | d Sachivalayam ×<br>ome                                                                                                    | +                                                         |                                                                                                    |                                                                                                    |                                                                                                    | Q Sri YS Ja                                                                                                    | a Index PM<br>22/12/202<br>✓ - C<br>C ★ E ★ C<br>I Re<br>gan Mohan Reddy<br>hief Minister of Andhra Prade                                                                                                    |
| 2     Gavidi Krishnarao     MALE     09/06/198     0     0     No     No     No     No     0       3     Gavidi Satyam     MALE     01/01/196     0     0.32     No     No     No     No     0       4     GAVIDI ESWITHA     MALE     12/06/2018     0     0     No     No     No     0       5     GAVIDI DELISWARI     MALE     17/12/2016     0     0     No     No     No     0       6     Gavidi Ramesh     MALE     01/01/190     0     0     No     No     No     0       7     GAVIDI DELISWARI     MALE     19/09/2016     0     0     No     No     No     0       8     Gavidi Ramesh     MALE     19/09/2016     0     0     No     No     No     0       9     MISALA KALAVATI     FEMALE     01/01/1970     0     1.46     No     No     No     No     0       9     MISALA KALAVATI     FEMALE     20/07/1997     0     0     No     No     No     No     No       10     Subfad     Subfid     Relation Name:     Suffid     Suffid     Suffid     Suffid        Subfaster/N                                                                                                    | بری (عاد) - ratri<br>مرد (عاد) - ratri<br>ح ک م<br>م<br>بری م<br>بری م<br>م<br>م<br>م<br>م<br>م<br>بری م<br>م<br>م<br>م<br>م<br>م<br>م<br>م<br>م<br>م<br>م<br>م<br>م<br>م<br>م<br>م<br>م<br>م<br>م                                                                                                    | المدون المدون الم                                                                                                    | Grama - Warc<br>ap.gov.in/#/hc<br>attps://uat.vswson<br>go<br>y criteria<br>Gender                                                                                                    | d Sachivalayam X<br>ome<br>bil                                                                                                    | +<br>and (Acces) Dry                                      | ·Land (Acres) Prop                                                                                                    | rty(Sqft) Vehicle(1                                                                                                    | /N) Gort Emplo                                                                                                    | ← (C) =                                                                                                    | a III 145 PM<br>22/12/202<br>✓ - CI<br>CB ★ E ★<br>Gan Mohan Reddy<br>hef Minister of Andhra Prade<br>//N) Power(Units)                                                                                                    |
| 3     Gavidi Satyam     MALE     01/01/196     0     0.02     No     No     No     No     0       4     GAVIDI ESWITHA     MALE     12/06/201     0     0     No     No     No     No     0       5     GAVIDI DELISWARI     MALE     17/12/201     0     0     No     No     No     0       6     Gavidi Ramesh     MALE     01/01/190     0     0     No     No     No     0       7     GAVIDI SUMANTH KUMAR     MALE     19/08/2016     0     0     No     No     No     0       8     Gavidi Venkatamma     FEMALE     01/01/1970     0     1.46     No     No     No     No     0       9     MISALA KALAVATI     FEMALE     20/07/1997     0     0     No     No     No     No     0       9     MISAL     Sadidid     Sadidid     Sadididididididididididididididididididi                                                                                                    | بر (عاد) - ratin<br>معرد (عاد) - ratin<br>معرد (عاد) - ratin<br>معرد المعرد<br>معرد المعرد<br>معرد معرد المعرد<br>معرد المعرد<br>معرد المعرد<br>معرد المعرد<br>معرد المعرد<br>معرد المعرد<br>معرد المعرد<br>معرد<br>معرد المعرد<br>معرد المعرد<br>معرد معرد<br>معر معرد معرد معرد<br>معر معرد معرد معرد معرد<br>معرد معرد معرد معرد معرد معرد<br>معرد معرد معرد معرد معرد معرد معرد معرد                                                                                                    | Inakothuru@pw: X (<br>ພ uat.vswsonline<br>aged bookmarks © h<br>ກລເຕັງ ລຳຢາລາຍງຕາກຳລັງ<br>ແຮງຊະຣັສ ລຸດແອ<br>ils along with eligibility<br>Name of Person<br>idi Rama                                                                                                    | Grama - Warc<br>a.a.p.gov.in/#/hc<br>ittps://uat.vswson<br>g<br>y criteria<br>Gender<br>FEMALE                                                                                                    | d Sachivalayam ×<br>ome<br>olit<br>DOB Wet L<br>12/06/1998                                                                                                    | +<br>and (Acres) Dry                                      | r Land (Acres) Propr<br>0                                                                                                    | erty(Sqft) Vehicle(*<br>- No                                                                                                    | //N) Govt Emplo<br>No                                                                                                    | C C C C C C C C C C C C C C C C C C C                                                                                                    | 145 PM<br>22/12/202<br>V – O<br>C * P<br>G * E *<br>Gan Mohan Reddy<br>hief Minister of Andhra Prade<br>//N Power(Units)<br>0                                                                                                    |
| 4     GAVIDI ESWITHA     MALE     12/06/2018     0     0     No     No     No     No     No       5     GAVIDI DELISWARI     MALE     17/12/2016     0     0     No     No     No     No     No       6     Gavidi Ramesh     MALE     01/01/1990     0     0     No     No     No     0       7     GAVIDI SUMANTH KUMAR     MALE     19/08/2018     0     0     No     No     No     0       8     Gavidi Venkatamma     FEMALE     01/01/1970     0     1.46     No     No     No     No     0       9     MISALA KALAVATI     FEMALE     2/07/1997     0     0     No     No     No     No     0       9     MISALA KALAVATI     FEMALE     2/07/1997     0     0     No     No     No     No     0       9     MISALA KALAVATI     FEMALE     2/07/1997     0     0     No     No     No     No     No       Volume=     13/1     FEMALE     Parcharyat Name:     9/01/1970       Volume=     12/211/222     Parcharyat Name:     9/01/1970       Volume=     12/211/222       Volume=                                                                                                    | Image: second second                                                                                                    | المدخلة المحكمة المحكمة محكمة المحكمة المحكمة المحكمة المحكمة المحكمة المحكمة المحكمة المحكمة المحكمة المحكمة المحكمة المحكمة المحكمة المحكمة المحكمة المحكمة المحكمة المحكمة المحكمة المحكمة المحكمة المحكمة المحكمة المحكمة المحكمة المحكمة محكمة المحكمة محكمة المحكمة المحكمة محكمة محكمة<br>محكمة محكمة محكمة محكمة محكمة محكمة محكمة محكمة محكمة محكمة محكمة محكمة محكمة محكمة محكمة محكمة محكمة محكمة محكمة محكمة محكمة محكمة محكمة محكمة محكمة محكمة محكمة محكمة محكمة محكمة محكمة محكمة مح<br>محكمة محكمة محكمة محكمة محكمة محكمة محكمة محكمة محكمة محكمة محكمة محكمة محكمة محكمة محكمة محكمة محكمة محكمة محكمة محكمة محكمة محكمة محكمة محكمة محكمة محكمة محكمة محكمة محكمة محكمة محكمة محكمة محكمة محكمة محكمة محكمة محكمة محكمة محكمة محكمة محكمة محكمة محكمة محكمة محكمة محكمة محكمة محكمة محكمة محكمة<br>محكمة محكمة محكمة محكمة محكمة محكمة محكمة محكمة محكمة محكمة محكمة محكمة محكمة محكمة محكمة محكمة محكمة محكمة محكمة<br>محكمة محكمة محكمة محكمة محكمة محكمة محكمة محكمة محكمة محكمة محكمة محكمة محكمة محكمة محكمة محكمة محكمة محكمة محكم<br>محكمة م                                                                                                    | Grama - Warc<br>a.a.ggov.in/#/ho<br>ittps://uat.vswson<br>y criteria<br>Gender<br>FEMALE<br>MALE                                                                                                    | w            d Sachivalayam         ×           ome            tli            DOB         Wet U           12/06/1998            09/06/1988                                                                                                    | +<br>and (Acres) Dry<br>0<br>0                            | r Land (Acres) Prop<br>0<br>0                                                                                                    | vrty(Sqft) Vehicle(*<br>- No<br>- No                                                                                                    | //N) Govt Employ<br>No<br>No                                                                                                    | C     C     C | 145 PM         22/12/202         -         -         -         -         -         -         -         -         -         -         -         -         -         -         -         -         -         -         -         -         -         -         -         -         -         -         -         -         -         -         -         -         -         -         -         -         -         -         -         -         -         -         -         -         -         -         -         -         -         -         -         -         -         -      <                                                                                                    |
| S     GAVID DELLSWARI     MALE     17/12/201     O     O     No     No     No     No       6     Gavidi Ramesh     MALE     01/01/190     O     O     No     No     No     O       7     GAVIDI SLUSWARI     MALE     19/08/2016     O     O     No     No     No     O       8     Gavidi Venkatamma     FEMALE     01/01/1970     O     1.46     O     No     No     No     O       9     MISALA KALAVATI     FEMALE     01/01/1970     O     1.46     O     No     No     No     O       9     MISALA KALAVATI     FEMALE     20/07/1997     O     O     No     No     No     O       Volume+     Mane:     dsdfd     Statistion Name:     HUSBAND     No     No     No     O       Yolume+     12321322     Part-typest     Burjapadu       Sub caster     Converted Christian From Sc     Habitation Name:     Burjapadu                                                                                                    | A     A                                                                                                    | المدخلين بي المحالي المحالي<br>محالي محالي المحالي المحالي المحالي المحالي المحالي المحالي المحالي المحالي المحالي المحالي المحالي المحالي المح<br>محالي محالي المحالي المحالي المحالي المحالي المحالي المحالي المحالي المحالي المحالي المحالي المحالي المحالي محا<br>محالي محالي محالي محالي محالي المحالي المحالي المحالي المحالي المحالي المحالي المحالي المحالي المحالي المحالي المحالي المحالي المحالي المحالي ا<br>محالي محالي المحالي المحالي المحالي المحالي المحالي المحالي محالي المحالي المحالي المحالي المحالي المحالي محالي محالي محالي محالي محالي م<br>محالي محالي محالي محالي محالي محالي محالي محالي محالي محالي محالي محالي محالي محالي محالي محالي محالي محالي محالي محالي محالي محالي محالي محالي                                                                                                     | Grama - Ward Grama - Ward Grama - Ward Composition Grama - Ward Composition Grama - Ward Composition Composition | w            d Sachivalayam         ×           ome            alit            DDB         Wet L           12/06/1998            09/06/1988            01/01/1960                                                                                                    | +<br>and (Acres) Dry<br>0<br>0<br>0                       | / Land (Acres) Prop<br>0<br>0<br>0.32                                                                                                    | vrty(Sqft) Vehicle(*<br>- No<br>- No<br>- No                                                                                                    | /M) Govt Emplo<br>No<br>No<br>No                                                                                                    |                                                                                                    |                                                                                                    |
| Image: Converted Christians From Sc     Image: Converted Christians From Sc     Image: Converted Ch                                                                                                    |                                                                                                    | العندية المحمد المحمد المحم<br>المحمد المحمد المحمد المحمد المحمد المحمد المحمد المحمد المحمد المحمد المحمد المحمد المحمد المحمد المحمد المحمد المحمد المحمد المحمد المحمد المحمد المحمد المحمد المحمد المحمد المحمد المحمد المحم<br>محمد المحمد المحمد المحمد المحمد المحمد المحمد المحمد المحمد المحمد المحمد المحمد المحمد المحمد المحمد المحمد المحمد المحمد المحمد المحمد المحمد المحمد المحمد المحمد المحمد المحمد المحمد المحمد المحمد المحمد المحمد المحمد المحمد المحمد المحمد المحمد المحمد المحمد المحمد المحمد المحمد المحمد المحم<br>محمد المحمد المحمد المحمد المحمد المحمد المحمد المحمد المحمد المحمد المحمد المحمد المحمد المحمد المحمد المحمد المحمد المحمد المحمد المحمد المحمد المحمد المحمد المحمد المحمد المحمد المحمد المحمد المحمد المحمد المحمد المحمد المحمد المح                                                                                                    |                                                                                                    | Wet L           DOB         Wet L           12/06/1988         01/01/1860           01/01/1860         12/06/2018                                                                                                    | +<br>and (Acres) Dry<br>0<br>0<br>0<br>0                  | Land (Acres) Prop<br>0<br>0<br>0.32<br>0                                                                                                    | rty(Sqft) Vehicle(<br>- No<br>- No<br>- No<br>- No                                                                                                    | /N) Govt Employ<br>No<br>No<br>No<br>No                                                                                                    | Ree (V/A)<br>No<br>No<br>No<br>No<br>No<br>No                                                                                                    |                                                                                                    |
| o         outrain toining         0 000 / 1520         0         0         100         100         100         100         100         100         100         100         100         100         100         100         100         100         100         100         100         100         100         100         100         100         100         100         100         100         100         100         100         100         100         100         100         100         100         100         100         100         100         100         100         100         100         100         100         100         100         100         100         100         100         100         100         100         100         100         100         100         100         100         100         100         100         100         100         100         100         100         100         100         100         100         100         100         100         100         100         100         100         100         100         100         100         100         100         100         100         100         100         100         100                                                                                                    | الله         الله           المحمد (361) - ratin         المحمد (361) - ratin           المحمد (361) - ratin         المحمد (361) - ratin </td <td>العندية المحالية المحالية ال<br/>محالية محالية المحالية المحالية المحالية المحالية المحالية المحالية المحالية المحالية المحالية المحالية المحالية المحالية المحالية المحالية المحالية المحالية المحالية المحالية المحالية المحالية المحالية المحالية المحالية المحالية محال</td> <td></td> <td>DOB         Wet L           12/06/1998         0           01/01/1960         1           12/06/2018         1</td> <td>+ and (Acres) Dry 0 0 0 0 0 0 0 0 0 0 0 0 0 0 0 0 0 0 0</td> <td>*Land (Acres) Prope 0 0 0 0.32 0 0 0</td> <td>sny(Sqft) Vekicle()<br/>- No<br/>- No<br/>- No<br/>- No<br/>- No<br/>- No</td> <td>/N) Gort Employ<br/>No<br/>No<br/>No<br/>No<br/>No<br/>No</td> <td>Ref         Image: Sri YS Ja           Sri YS Ja         Honbie G           No         No           No         No           No         No           No         No           No         No           No         No</td> <td>a     Image: 145 PM       22/12/202       ✓       ///       ///       ///       ///       ///       ///       ///       ///       ///       ///       ///       ///       ///       ///       ///       ///       ///       ///       ///       ///       ///       ///       ///</td> | العندية المحالية المحالية ال<br>محالية محالية المحالية المحالية المحالية المحالية المحالية المحالية المحالية المحالية المحالية المحالية المحالية المحالية المحالية المحالية المحالية المحالية المحالية المحالية المحالية المحالية المحالية المحالية المحالية المحالية محال                                                                                                    |                                                                                                    | DOB         Wet L           12/06/1998         0           01/01/1960         1           12/06/2018         1                                                                                                    | + and (Acres) Dry 0 0 0 0 0 0 0 0 0 0 0 0 0 0 0 0 0 0 0   | *Land (Acres) Prope 0 0 0 0.32 0 0 0                                                                                                    | sny(Sqft) Vekicle()<br>- No<br>- No<br>- No<br>- No<br>- No<br>- No                                                                                                    | /N) Gort Employ<br>No<br>No<br>No<br>No<br>No<br>No                                                                                                    | Ref         Image: Sri YS Ja           Sri YS Ja         Honbie G           No         No           No         No           No         No           No         No           No         No           No         No                                                                                                    | a     Image: 145 PM       22/12/202       ✓       ///       ///       ///       ///       ///       ///       ///       ///       ///       ///       ///       ///       ///       ///       ///       ///       ///       ///       ///       ///       ///       ///       ///                                                                                                    |
| I         MARLE         13/09/2010         0         0         NO         NO         NO         NO         NO         O         O         O         O         O         O         O         O         O         NO         NO         NO         NO         NO         NO         O         O         O         O         O         O         O         O         O         O         NO         NO         NO         NO         NO         O         O </td <td>الباب         الباب           المحمد المحمد ا<br/>المحمد المحمد المحمد المحمد المحمد المحمد المحمد المحمد المحمد المحمد المحمد المحمد المحمد المحمد المحمد المحمد المحمد المحمد المحمد المحمد المحمد المحمد المحمد المحمد المحمد المحمد المحمد المحمد المحمد المحمد المحمد المحمد المحمد الم</td> <td>العمدين<br/>المدين<br/>المدان<br/>المدان<br/>المدان<br/>المدمن<br/>الممان<br/>الممان<br/>المم</td> <td>Grama - Ware<br/>ap.gov.in/#/ho<br/>tttps://uat.vswson<br/>go<br/>y criteria<br/>Gender<br/>FEMALE<br/>MALE<br/>MALE<br/>MALE<br/>MALE<br/>MALE</td> <td>DOB         Wet L           12/06/1988         0           01/01/1960         1           12/06/1988         0           01/01/1960         0           12/06/1988         0</td> <td>+ and (Acres) Dry 0 0 0 0 0 0 0 0 0 0 0 0 0 0 0 0 0 0 0</td> <td>r Land (Acres) Prop<br/>0<br/>0<br/>0<br/>0<br/>0<br/>2<br/>0<br/>0<br/>0<br/>0<br/>0<br/>0</td> <td>srty(Sqft) Vehicle(T<br/>- No<br/>- No<br/>- No<br/>- No<br/>- No<br/>- No<br/>- No</td> <td><ul> <li>(N) Govt Employ</li> <li>No</li> <li>No</li> <li>No</li> <li>No</li> <li>No</li> <li>No</li> <li>No</li> </ul></td> <td>No           No           No           No           No           No           No           No           No           No           No           No           No           No           No           No           No           No           No           No           No           No</td> <td>a     Image: 145 PM       22/12/202       ∨     -       Image: 12 PM       Image: 12 PM       Im</td> | الباب         الباب           المحمد المحمد ا<br>المحمد المحمد المحمد المحمد المحمد المحمد المحمد المحمد المحمد المحمد المحمد المحمد المحمد المحمد المحمد المحمد المحمد المحمد المحمد المحمد المحمد المحمد المحمد المحمد المحمد المحمد المحمد المحمد المحمد المحمد المحمد المحمد المحمد الم                                                                                                    | العمدين<br>المدين<br>المدان<br>المدان<br>المدان<br>المدمن<br>الممان<br>الممان<br>المم | Grama - Ware<br>ap.gov.in/#/ho<br>tttps://uat.vswson<br>go<br>y criteria<br>Gender<br>FEMALE<br>MALE<br>MALE<br>MALE<br>MALE<br>MALE                                                                                                    | DOB         Wet L           12/06/1988         0           01/01/1960         1           12/06/1988         0           01/01/1960         0           12/06/1988         0                                                                                                    | + and (Acres) Dry 0 0 0 0 0 0 0 0 0 0 0 0 0 0 0 0 0 0 0   | r Land (Acres) Prop<br>0<br>0<br>0<br>0<br>0<br>2<br>0<br>0<br>0<br>0<br>0<br>0                                                                                                    | srty(Sqft) Vehicle(T<br>- No<br>- No<br>- No<br>- No<br>- No<br>- No<br>- No                                                                                                    | <ul> <li>(N) Govt Employ</li> <li>No</li> <li>No</li> <li>No</li> <li>No</li> <li>No</li> <li>No</li> <li>No</li> </ul>                                                                                                    | No           No           No           No           No           No           No           No           No           No           No           No           No           No           No           No           No           No           No           No           No           No                                                                                                              | a     Image: 145 PM       22/12/202       ∨     -       Image: 12 PM       Image: 12 PM       Im                                                                                                    |
| B         Qavidi Venkatamma         FEMALE         01/01/1970         0         1.46         No         No         No         No         O         O           9         MISALA KALAVATI         FEMALE         20/07/1997         0         0         -         No         No         No         No         0         0         0         No         No         No         No         0         0         0         0         0         0         0         0         0         0         0         0         0         0         0         0         0         0         0         0         0         0         0         0         0         0         0         0         0         0         0         0         0         0         0         0         0         0         0         0         0         0         0         0         0         0         0         0         0         0         0         0         0         0         0         0         0         0         0         0         0         0         0         0         0         0         0         0         0         0         0         0                                                                                                    | A     C     A     C     A     C     A     C     A     C     A     A                                                                                                    | العندية المعلم المعلم الم<br>مالي معلم المعلم المعلم المعلم المعلم المعلم المعلم المعلم المعلم المعلم المعلم المعلم المعلم المعلم المعلم الممعلم المعلم المعلم المعلم المعلم المعلم المعلم المعلم المعلم المعلم المعلم المعلم المعلم المعلم المعلم المعلم المعل                                                                                                    | Grama - Warc<br>ap.gov.in/#/hc<br>ttps://uat.vswson<br>go<br>y criteria<br><u>Gender</u><br>FEMALE<br>MALE<br>MALE<br>MALE<br>MALE<br>MALE<br>MALE<br>MALE                                                                                                    | DOB         Wet I           12/06/1998         0           00/06/1988         0           12/06/1988         0           12/06/1988         0           12/06/1988         0           12/06/1988         0           12/06/2018         0           12/06/2018         0           12/06/2018         0           12/06/2018         0                            | + and (Acres) Dry 0 0 0 0 0 0 0 0 0 0 0 0 0 0 0 0 0 0 0   | <ul> <li>Land (Acres)</li> <li>Prope</li> <li>0</li> <li>0</li> <li>0</li> <li>0</li> <li>0</li> <li>0</li> <li>0</li> <li>0</li> <li>0</li> <li>0</li> <li>0</li> <li>0</li> <li>0</li> <li>0</li> <li>0</li> <li>0</li> <li>0</li> <li>0</li> <li>0</li> <li>0</li> <li>0</li> </ul>                                                                                                    | strty(Sqff) Vehicle(*<br>- No<br>- No<br>- No<br>- No<br>- No<br>- No<br>- No<br>- No                                                                                                    | //i)         Govt Employ           No         No           No         No           No         No           No         No           No         No           No         No                                                                                                    |                                                                                                    | a     Image: 145 PM       22/12/202       ∨     -       Image: 1     Image: 1       Image: 1     Image: 1                                                                                                    |
| 9         MSALA KALAVATI         FEMALE         20/07/1997         0         0         No         No         No         0         0           Cluster ID:         3131         Relation Type:         HUSBAND           Volunteer Name:         disdifid         Relation Name:         difid           Volunteer Mobile:         1232131232         Panchayat Name:         Burjapadu           Sub caste:         Converted Christians From Sc         Hubitation Name:         Burjapadu                                                                                                    | A     C     A     C     C     A     C     A     C     A     C     A     A                                                                                                    | A solution of the second second                                                                                                    | Grama - Ward<br>ap.gov.in/#/ho<br>ttps://uat.vswson<br>go<br>y criteria<br>MALE<br>MALE<br>MALE<br>MALE<br>MALE<br>MALE<br>MALE<br>MALE                                                                                                    | DOB         Wet L           12/06/1998            09/06/1988            12/06/2018            12/06/2018            12/06/2018            12/06/2018            12/06/2018            01/01/1960            01/01/1960            01/01/1960            01/01/1960                                                                                                 | + and (Acres) 0 0 0 0 0 0 0 0 0 0 0 0 0 0 0 0 0 0 0       | r Land (Acres) Prop<br>0<br>0.32<br>0.32<br>0<br>0<br>0<br>0<br>0<br>0<br>0                                                                                                    | rtty(Sqft) Vebicle(*<br>No<br>No<br>No<br>No<br>No<br>No<br>No<br>No<br>No<br>No<br>No                                                                                                    | //N)         Govt Employ           No         No           No         No           No         No           No         No           No         No           No         No                                                                                                    | •         ©         =           •         ©         •           •         •         •           •         •         •           •         •         •           •         •         •           •         •         •           •         •         •           •         •         •           •         •         •           •         •         •                                                                                                    | Image: 145 PM       22/12/202       Image: 145 PM       Image: 145 PM       Image: 146 PM       Image: 146 PM                                                                                                    |
| Cluster D:     3131     Relation Type:     HUSBAND       Volunteer Name:     dssdfsd     Relation Name:     sdffd       Volunteer Mobile:     12321323     Panchayat Name:     Burjapadu       Sub caste:     Converted Christians From Sc     Habitation Name:     Burjapadu                                                                                                    | A     C     C                                                                                                    |                                                                                                    | Grama - Ward<br>a.a.p.gov.in/#/ho<br>ttps://uat.vswson<br>y criteria<br>Gender<br>FEMALE<br>MALE<br>MALE<br>MALE<br>MALE<br>MALE<br>MALE<br>MALE                                                                                                    | DOB         Wet II           12/06/1998         09/06/1988           001/01/1960         12/06/2018           12/06/2018         12/06/2018           17/12/2016         01/01/1990           19/08/2016         01/01/1970                                                                                                    | + and (Acres) 0 0 0 0 0 0 0 0 0 0 0 0 0 0 0 0 0 0 0       | PLand (Acres) Prope<br>0<br>0<br>0.32<br>0<br>0<br>0<br>0<br>0<br>0<br>0<br>0<br>0<br>0<br>0<br>0<br>0<br>0<br>0<br>0<br>0<br>0<br>0                                                                                                    | rrty(Sqft) Vebicle(*<br>- No<br>- No<br>- No<br>- No<br>- No<br>- No<br>- No<br>- No                                                                                                    | //N)         Gove Employ           No         No           No         No           No         No           No         No           No         No           No         No           No         No           No         No           No         No           No         No           No         No           No         No                                                                         |                                                                                                    | Image: 145 PM       22/12/202       Image: 145 PM       Image: 146 PM       Image: 146 PM                                                                                                    |
| Volunteer Name:     dssdfsd     Relation Name:     sdffd       Volunteer Mobile:     1232131232     Panchayat Name:     Burjapadu       Sub caste:     Converted Christians From Sc     Habitation Name:     Burjapadu                                                                                                    | الباب         الباب           المحدة         المحدة           المحدة         المحدة                                                                                                    | العندية المحلمة المحلمة ال                                                                                                    | Grama - Ware<br>ap.gov.in/#/ho<br>ttps://uat.vswson<br>gov<br>gov<br>gov<br>gov<br>gov<br>gov<br>gov<br>gov<br>gov<br>gov                                                                                                    | DOB         Wet L           12/06/1988            09/06/1988            01/01/1960            12/06/1998            01/01/1960            01/01/1960            01/01/1970            01/01/1970                                                                                                    | + and (Acres)  Dry                                        | Land (Acres) Properties of the second second sec | srty(Sqft) Vehicleft<br>- No<br>- No<br>- No<br>- No<br>- No<br>- No<br>- No<br>- No                                                                                                    | /N)         Gort Employ           No         No           No         No           No         No           No         No           No         No           No         No           No         No           No         No           No         No           No         No           No         No           No         No                                                                          |                                                                                                    | a     Image: 145 PM       22/12/202       ✓       Image: 120 million       Image: 120 million                                                                                                    |
| Volunteer Mobile:         1232131232         Panchayat Name:         Burjapadu           Sub caste:         Converted Christians From Sc         Habitation Name:         Burjapadu                                                                                                    |                                                                                                    | A solution of the second second                                                                                                    | C Grama - Ware ap.gov.in/#/ho ttps://uat.vswoon  C o  C o  C o  C o  C o  C o  C o                                                                                                    | DOB         Wet L           12/06/1998         -           09/06/1988         -           01/01/1960         -           12/06/2018         -           01/01/1960         -           19/08/2016         -           01/01/1970         -           20/07/1997         -                                                                                          | + and (Acres)  Dry  0  0  0  0  0  0  0  0  0  0  0  0  0 | Land (Acres)         Prop           0         -           0         -           0         -           0         -           0         -           0         -           0         -           0         -           1.44         -           0         -           1.44         -           0         -           Relation Typ         -                                                                                                    | eny(Sqft) Vekicle(<br>- No<br>- No<br>- No<br>- No<br>- No<br>- No<br>- No<br>- No                                                                                                    | /N)         Gort Employ           No         No           No         No  |                                                                                                    | I45 PM       22/12/202       ✓     -       Image: Second second second                                                                                                    |
| Sub caste: Converted Christians From Sc Habitation Name: Burjapadu                                                                                                    | Average of the second second sec                                                                                                    | العندية المعلم المعلم المع<br>معلم المعلم المعلم المعلم المعلم المعلم المعلم المعلم المعلم المعلم المعلم المعلم المعلم المعلم المعلم المعلم المعلم المعلم المعلم المعلم المعلم المعلم المعلم المعلم المعلم المعلم المعلم المعلم المعلم المعلم المعلم المعلم المعلم المعلم المعلم المعلم المعلم المعلم المعلم المعلم المعلم المعلم المعل<br>مالي معلم المعلم المعلم المعلم المعلم المعلم المعلم المعلم المعلم المعلم المعلم المعلم المعلم المعلم المعلم المعلم المعلم المعلم المعلم المعلم المعلم المعلم المعلم المعلم المعلمم المعلم المعلم المعلم المعلم المعلم المعلم المعلم المعل                                                                                                    | C Grama - Ware ap.gov.in/#/ho ttps://uat.vswson  C Grender  FEMALE MALE MALE MALE MALE MALE FEMALE FEMALE | DOB         Wet I           12/06/1998         -           00/06/1988         -           01/01/1960         -           12/06/1998         -           01/01/1960         -           12/06/1988         -           01/01/1960         -           12/06/1978         -           01/01/1960         -           13/06/2018         -                            | + and (Acres)  Dry                                        | Land (Acres)         Prope           0         0           0         0           0         0           0         0           0         0           0         0           1.446         0           Relation Typ<br>Relation Nat                                                                                                    | rty(Sqft) Vehicle(<br>- Νο<br>- Νο | /N)         Govt Employ           No         No           No         No           No         No           No         No           No         No           No         No           No         No           No         No           No         No           No         No           No         No           No         No                                                                          |                                                                                                    | 145 PM       22/12/202 <ul> <li>2</li> <li>2</li> <li>3</li> <li>4</li> <li>4</li></ul>                                                                                                    |
|                                                                                                    | Custer ID:     Custer ID:                                                                                                    |                                                                                                    | C Grama - Warc<br>ap.gov.in/#/ho<br>ttps://uat.vswson<br>C Gender<br>FEMALE<br>MALE<br>MALE<br>MALE<br>MALE<br>MALE<br>FEMALE<br>FEMALE<br>FEMALE<br>FEMALE<br>FEMALE<br>SET                                                                                                    | DOB         Wet L           12/06/1998            009/06/1988            01/01/1960            12/06/2018            01/01/1960            12/06/2018            01/01/1960            01/01/1960            11/01/1960            12/06/2018            01/01/1970            19/08/2016            01/01/1970            31            sdtdd            32131232 | + and (Acres) 0 0 0 0 0 0 0 0 0 0 0 0 0 0 0 0 0 0 0       | Iand (Acres)     Prop     0     0     0     0     0     0     0     0     0     0     0     0     0     0     0     0     0     0     0     0     0     0     0     0     0     0     0     Relation Typ     Relation Nam     Panchayat N                                                                                                    | strty(Sqff)         Vehicle(T           -         No           -         No                                                                                                    | //N)         Govt Employ           No         No           No         No | Image: Control of the second second                   | 145 PM         22/12/202         Image: state of the state of the                                                                                                    |

|                                                                                                    | swsonli                                                                                                    |                                                                                                    | E Rea                                                                                                    |
|----------------------------------------------------------------------------------------------------|----------------------------------------------------------------------------------------------------|----------------------------------------------------------------------------------------------------|----------------------------------------------------------------------------------------------------|
| ర్రామ-వార్డు సచివాలయము<br><sub>రాశకరశ కళిశం</sub>                                                                                                    |                                                                                                    |                                                                                                    | Siri YS Jagan Mohan Reddy<br>Hon ble Chief Minister of Andhra Prades                                                                                                    |
| 9 MISALA KALAVATI PENJAL                                                                                                    | 20/07/1997 0                                                                                                    | 0 110                                                                                                    | 3 190 0                                                                                                    |
| Cluster ID:                                                                                                    | 3131                                                                                                    | Relation Type:                                                                                                    | HUSBAND                                                                                                    |
| Volunteer Name:                                                                                                    | dssdfsd                                                                                                    | Relation Name:                                                                                                    | sdffd                                                                                                    |
| Volunteer Mobile:                                                                                                    | 1232131232                                                                                                    | Panchayat Name:                                                                                                    | Burjapadu                                                                                                    |
| Sub caste:                                                                                                    | Converted Christians From Sc                                                                                                    | Habitation Name:                                                                                                    | Burjapadu                                                                                                    |
| Income Certificate Number:                                                                                                    | IC012122315265                                                                                                    | Caste Certificate Number:                                                                                                    | CGC012030884001                                                                                                    |
| Name:                                                                                                    | K LAKSHMI                                                                                                    | Name:                                                                                                    | MUNDRU RANAMMA                                                                                                    |
| Annual Income:                                                                                                    | 70000                                                                                                    | Caste:                                                                                                    | всс                                                                                                    |
| Confirmation on Income:                                                                                                    | Yes                                                                                                    | Sub Caste:                                                                                                    | SCHEDULED CASTES CONVERTS TO CHRISTIANITY                                                                                                    |
|                                                                                                    |                                                                                                    | Confirmation on Caste:                                                                                                    | Yes                                                                                                    |
| Any other Person in Family taking other Pensions:                                                                                                    | No                                                                                                    | How many times UID updated:                                                                                                    | 1                                                                                                    |
|                                                                                                    | -                                                                                                    |                                                                                                    | へ 💽 🖿 💭 ሳ 1:46 PM<br>22/12/2021                                                                                                    |
| Ut of Document<br>C H C G (361) - ratna.kothuru@pw: X @ Grama -<br>C G (a) uat.vswsonline.ap.gov.in,                                                                                                    | Ward Sachivalayam × +                                                                                                    |                                                                                                    | <ul> <li>▲ □ □ □ ↓ 146 PM</li> <li>22/12/2021</li> <li>✓ - □</li> <li></li> <li></li> <li< th=""></li<></ul>                                                                                                    |
| Lite of Documents         Image: Construction of the second second sec                                                                                                    | Ward Sachivalayam × +<br>/#/home<br>swsonli                                                                                                    |                                                                                                    | <ul> <li>▲ ○ □ □ □ □ □ □ □ □ □ 1146 PM</li> <li>22/12/2021</li> <li>→ - □</li> <li>Q ② ★ ▲ ★ ●</li> <li>I = ∞</li> <li>I = ∞</li> <li>I</li></ul>                                                                                                    |
| Lite of Documents         Image: Construction of the second second sec                                                                                                    | Ward Sachivalayam x +<br>/#/home<br>swsonli                                                                                                    | How many times UID updated:                                                                                                    | ∧       Image: Constraint of the product of the product          |
| الفار المحسمية         الفار المحسمية         الفار المحسمية         الفار المحسمية         الفار المحسمية         المحسمية         المحسم                                                                                                    | • Ward Sachivalayam x +<br>/#/home<br>swsonli                                                                                                    | How many times UID updated:                                                                                                    | A       Image: Constraint of the product of the product          |
| It of Document         It         It <td>Ward Sachivalayam x + /#/home swsonli No No te of Change 07/12/2021 Maud_CorrectionsInDeathCe</td> <td>How many times UID updated:<br/>Proof Document</td> <td>N       Image: Constraint of the product of the product</td> | Ward Sachivalayam x + /#/home swsonli No No te of Change 07/12/2021 Maud_CorrectionsInDeathCe                                                                                                    | How many times UID updated:<br>Proof Document                                                                                                    | N       Image: Constraint of the product of the product          |
| It of Documents         It of Documents                                                                                                    | Ward Sachivalayam x + /#/home swsonli No No No No No Maud_CorrectionsInDeathCe                                                                                                    | How many times UID updated:<br>Proof Document                                                                                                    | N       Image: Image: Im          |
| It of Document: <ul> <li>It</li> <li>It</li></ul>                                                                                                    | Ward Sachivalayam × + /#//home swsonli  No No Ste of Change 07/12/2021 Maud_CorrectionsInDeathCe Maud_N Maud_C                                                                                                    | How many times UID updated:<br>Proof Document<br>rtificate.pdf 🕹                                                                                   | N       Image: Constraint of the product of the product          |
| الله والمحسمون         الله والمحسومة         الله والمحسومة         الله                                                                                                    | Ward Sachivalayam × + /#/home swsonli No te of Change 0/12/2021 Maud_CorrectionsInDeathCe Maud_N Maud_C                                                                                                    | How many times UID updated:<br>Proof Document<br>rtificate.pdf 🕹<br>Ion-Availability Birth Application.pdf 🕹<br>orrectionsInDeathCertificate.pdf 🗳 | Image: Image: Image |
| الله والمحسمون         الله والمحسومة         الله والمحسومة         الله                                                                                                    | <ul> <li>Ward Sachivalayam</li> <li>Ward Sachivalayam</li> <li>#/home</li> <li>swsonli</li> <li>No</li> <li>ste of Change</li> <li>07/12/2021</li> <li>Maud_Corrections in DeathCe</li> <li>Maud_N</li> <li>Maud_C</li> </ul> | How many times UID updated:<br>Proof Document<br>rtificate.pdf<br>orrectionsInDeathCertificate.pdf<br>v                                            | N       Image: Image: Im          |

WEA/WWDS can Recommend or Not Recommend the application as shown above.

The WEA/WWDS must verify the document through a Aadhaar e-sign with an OTP to forward the application to the next level.

WEA/WWDS is notified through a pop-up window once the application is verified and submitted

| M Inb                    | ox (361)            | ) - ratna.kothuru@pw | 🛛 🗙 🔞 Grama - Ward Sac                         | hivalayam 🗙      | (+)                      |                                                            |                    | ~                                      | - 0                                  | ×         |
|--------------------------|---------------------|----------------------|------------------------------------------------|------------------|--------------------------|------------------------------------------------------------|--------------------|----------------------------------------|--------------------------------------|-----------|
| $\leftarrow \rightarrow$ | C                   | û û uat.vsv          | vsonline.ap.gov.in/#/home                      |                  |                          |                                                            | (                  | ə, 🖻 ★                                 | 上 * 🌔                                | 🆣 i       |
| Apps                     | s 📕                 | Managed bookmarks    | s 🛞 https://uat.vswsonli                       |                  |                          |                                                            |                    |                                        | E Read                               | ding list |
| 6                        | ) ලා්               | ්ර්ධික<br>මෙම මෙම    | <b>ยตว์วลับว</b><br>อูอ์ส์ อูฒช <sub>อ</sub> ด |                  |                          | ×                                                          | S H                | ri YS Jagan Moh<br>on'ble Chief Minist | <b>an Reddy</b><br>er of Andhra Prac | desh      |
|                          | <b>Hell</b><br>Ward | o, RAMADEVI PA       | LAPARTHI ~<br>nent Secretary                   | Application      | forwarded to next level. |                                                            | 22 December 2      |                                        |                                      |           |
|                          | Redi                | irect to Meeseva R   | equest Tracking System                         |                  |                          | Ок                                                         |                    |                                        |                                      | ſ         |
|                          | 12<br>Total         | Requests             | [                                              | 5<br>ope         | n Beyond SLA             | Copen Within SLA                                           |                    |                                        | <b>≞</b> ,                           |           |
|                          | Reque               | st List - Total Req  | uests                                          |                  |                          |                                                            | Search Transaction |                                        |                                      |           |
|                          | S.No                | Request ID           | Service Name                                   | Service Category | Department Name          | Citizen Name                                               |                    | Applied Date                           | Status                               |           |
|                          | 1                   | Pens211207000007     | Pensions Weavers                               | RD               | RD                       | Batna Anantha Rao Batna Anantha Rao Batna Anantha Rao      |                    | 07/12/2021                             | Pending                              |           |
|                          | 2                   | Pens211207000014     | Pensions Fishermen                             | RD               | RD                       | Anjali ABCDEFGHUKLMONPQRSTUVWXYZ BINOD middle name test da | ta last name test  | 07/12/2021                             | Pending                              |           |
|                          | 3                   | Pens211207000016     | Pensions Traditional Cobblers                  | RD               | RD                       | Anjali ABCDEFGHIJKLMONPQRSTUVWXYZ BINOD BINOD              |                    | 07/12/2021                             | Pending                              |           |
|                          | 4                   | Pens211207000018     | Pensions Dappu Artists                         | RD               | RD                       | Anjali BINOD BINOD                                         |                    | 07/12/2021                             | Pending                              |           |
| -                        | Q                   | Hi 🚍 🚺               | 🤉 💽 🖉 🦉                                        |                  |                          |                                                            | ^ 🖪                | 🖿 🏪 🕼                                  | 1:47 PM<br>22/12/2021                | -         |

Step 3: Approving Authority (MPDO, Municipal Commissioner etc.): The Approving authority can view all the applications or requests assigned to him along with their SLA and status

| C                                   | ☆ ⓐ uat.vswso                                                                                  | nline.ap.gov.in/#/home                                                                         |                                                     |                       |                                                                                           |                                                                                | QB                                                     | * 🛓 🕯                                   | F        |
|-------------------------------------|------------------------------------------------------------------------------------------------|------------------------------------------------------------------------------------------------|-----------------------------------------------------|-----------------------|-------------------------------------------------------------------------------------------|--------------------------------------------------------------------------------|--------------------------------------------------------|-----------------------------------------|----------|
| is 🔜 I                              | Managed bookmarks                                                                              | https://uat.vswsonli                                                                           |                                                     |                       |                                                                                           |                                                                                |                                                        |                                         | ] Readir |
| ) ලාක්                              | u-කාර්යු                                                                                       | ញ៍តំរារ<br>៖ ដូលម្ <sub>រ</sub> ០                                                              |                                                     |                       |                                                                                           |                                                                                | Sri YS Jagan Mo<br>Hon'ble Chief Mini                  | o <b>han Reddy</b><br>ister of Andhra I | Pradesh  |
| <b>Hello</b><br>Munic               | <b>&gt;, TENALI-U ∼</b><br>:ipal Commissioner                                                  |                                                                                                |                                                     |                       |                                                                                           | X                                                                              | 01:53:52 PM<br>22 December 2021 WED                    | Log Out                                 |          |
| Redir                               | rect to Meeseva Requ                                                                           | est Tracking System                                                                            |                                                     |                       |                                                                                           |                                                                                |                                                        |                                         |          |
|                                     |                                                                                                | <u>്</u>                                                                                       |                                                     |                       |                                                                                           |                                                                                |                                                        |                                         |          |
| 4<br>Total R<br>Reques              | Requests<br>it List - Total Reques                                                             | its                                                                                            | O<br>Open Beyond SI                                 | LA                    |                                                                                           | 4<br>Open Within SLA                                                           |                                                        | Þ                                       | >        |
| 4<br>Total R<br>Reques<br>S.No      | Requests<br>st List - Total Reques<br>Request ID                                               | sts<br>Service Name                                                                            | O<br>Open Beyond S<br>Service Category              | LA<br>Department Name | Citizen Name                                                                              | 4<br>Open Within SLA                                                           | Applied Date                                           | Status                                  |          |
| 4<br>Total R<br>Reques<br>S.No      | Requests<br>st List - Total Reques<br>Request ID<br>Pens21121500004                            | sts<br>Service Name<br>Pensions Traditional Cobblers                                           | O<br>Open Beyond S<br>Service Category<br>RD        | Department Name       | Citizen Name<br>Mohammed Abdul Mugthar                                                    | 4<br>Open Within SLA                                                           | Applied Date<br>15/12/2021                             | Status                                  |          |
| 4<br>Total F<br>S.No<br>1<br>2      | Requests<br>st List - Total Reques<br>Request ID<br>Pens211215000004<br>Pens211215000005       | sts<br>Service Name<br>Pensions Traditional Cobbilers<br>Pensions Transgender                  | O Open Beyond S<br>Service Category<br>RD<br>RD     | LA Department Name RD | Citizen Name<br>Mohammed Abdul Muqthar<br>Mohammed Abdul Muqthar                          | 4<br>Open Within SLA<br>0.<br>Mohammed Abdul Muqthar<br>Mohammed Abdul Muqthar | Applied Date<br>15/12/2021<br>15/12/2021               | Status<br>Pending<br>Pending            |          |
| 4<br>Total F<br>S.No<br>1<br>2<br>3 | Requests st List - Total Request Request ID Pens211215000004 Pens211215000005 Pens211222000001 | sts<br>Service Name<br>Pensions Traditional Cobblers<br>Pensions Transgender<br>Pensions O.A.P | Open Beyond S<br>Service Category<br>RD<br>RD<br>RD | RD RD RD              | Citizen Name<br>Mohammed Abdul Muqthar<br>Mohammed Abdul Muqthar<br>Batna Anantha Rao Rao | 4<br>Open Within SLA                                                           | Applied Date<br>15/12/2021<br>15/12/2021<br>22/12/2021 | Status<br>Pending<br>Pending<br>Pending |          |

The MPDO/MC will be able to view all the details filled by the DA/WEDPS and the recommendations made by the WEA/WWDS on behalf of the citizen along with the documents uploaded for the service

|                               | G G Intps//ducvs                                          | wsoriii        |                |                            |                 |                                                                | ] Rea  |
|-------------------------------|-----------------------------------------------------------|----------------|----------------|----------------------------|-----------------|----------------------------------------------------------------|--------|
| ලාඛා-කර්ය  බංසික              | 990000 (1990)<br>2990 - 2000 (1990)<br>2990 - 2000 (1990) |                |                |                            |                 | Sri YS Jagan Mohan Reddy<br>Hon'ble Chief Minister of Andhra P | Prades |
| Request ID:Pens211217         | 000004                                                    |                |                |                            |                 |                                                                |        |
| Basic Details                 |                                                           |                |                |                            |                 |                                                                |        |
| Aadhaar Number:               | 994000781284                                              |                | Gender:        | Female                     | Marital Status: | Married                                                        |        |
| First Name:                   | Gavidi Rama                                               |                | Date of Birth: | 09/06/1944                 | Mobile No:      | 9704557932                                                     |        |
| Middle Name:                  |                                                           |                | Caste:         | BC-C                       | Email:          |                                                                |        |
| Last Name:                    | dsfsd                                                     |                | Religion:      | Hindu                      | Delivery Type:  | By Hand                                                        |        |
| Father / Husband Name:        | Gavidi Ramesh                                             |                | Qualification: | MDS                        |                 |                                                                |        |
| Present Address               |                                                           |                |                | Permanent Address          |                 |                                                                |        |
| Door No & Street Name:        |                                                           | 1-803          |                | Door No & Street Name:     | 1-803           |                                                                |        |
| Village / Ward / Secretariat: |                                                           | RAMALINGESWARA | PET            | Village / Ward / Secretari | at: RAMALIN     | GESWARAPET                                                     |        |
| Mandal / Municipality:        |                                                           | TENALI-U       |                | Mandal / Municipality:     | TENALI-U        |                                                                |        |
| District:                     |                                                           | GUNTUR         |                | District:                  | GUNTUR          |                                                                |        |
| Pin Code:                     |                                                           | 535128         |                | Pin Code:                  | 535128          |                                                                |        |
|                               |                                                           |                |                |                            |                 |                                                                |        |

The MPDO/MC can reject or approve the application based on the recommendations made by the previous verification authorities. If the application is approved the MPDO/MChas to digitally sign the application

| Inbox (361) - ratna kothuru@pw 🗙 🛞 Grama - Ward Sachivalayam 🗙 🕂                                                                                                    | ~ <b>-</b> Ø                                                         |
|----------------------------------------------------------------------------------------------------|----------------------------------------------------------------------|
| C <sup>(1)</sup> uat.vswsonline.ap.gov.in/#/home        ops     Managed bookmarks <sup>(1)</sup> https://uat.vswsonli                                                                                            | Q 论 ★ 💄 🇯 🌘<br>🗊 Read                                                |
| ్రై గ్రామ-వార్డు సచివాలయము<br><sub>అంభత</sub> క <sub>కంటం</sub>                                                                                                    | Sri YS Jagan Mohan Reddy<br>Hon'ble Chief Minister of Andhra Pradesh |
| Any other Person in Family taking other Pensions: No How many times UID updated:                                                                                                    | 1                                                                    |
| S NO         Date of Update         Type of Update         Date of Change         Proof Document           1         09/12/2021         Name         07/12/2021         Maud_CorrectionsInDeathCertificate.pdf 3 |                                                                      |
| Ist or Documents       Maud_Non-Availability Birth Application.pdf         Image: Pension Category Certificate Proof:       Maud_CorrectionsInDeathCertificate.pdf                                               |                                                                      |
| Remarks from WEA/WWDSA: Recommended Document from WEA/WWDS:                                                                                                    | Rythu bharosa.pdf 📩                                                  |
| Verification Document Remarks:*           Rythu bharosa.pdf         Browse         K         Recommended         ✓                                                                                               |                                                                      |
| Approve                                                                                                    |                                                                      |
|                                                                                                    | へ 🕢 🗊 🏷 du) 1:56 PM                                                  |

| 😝 Inbox (361) - ratna.kothuru@pw: × 💿 Grama - Ward Sachivalayam 🗙 🕂                                                               |                               | ~ - Ø X                                                              |
|----------------------------------------------------------------------------------------------------|-------------------------------|----------------------------------------------------------------------|
| ← → C ☆ 🌢 uat.vswsonline.ap.gov.in/#/home                                                                                         |                               | ९ 🖻 ★ 💺 🦣 :                                                          |
| 🔢 Apps 📙 Managed bookmarks 🛞 https://uat.vswsonli                                                                                 |                               | [Ⅲ Reading list                                                      |
| ్రైంపు-వాద్దు సచివాలయము<br><sub>కారికి4 కిరాశం</sub>                                                                              |                               | Sri YS Jagan Mohan Reddy<br>Hon'ble Chief Minister of Andhra Pradesh |
| Any other Person in Family taking other Pensions: No                                                                              | How many times UID updated: 1 |                                                                      |
| S ND         Date of Update         Type of Update         e-Mudhra Digital Signature           1         09/12/2021         Name |                               | ×                                                                    |
| Tokens : *                                                                                                    | Select                        | ·                                                                    |
| Age Proof Document:     Certificates : *                                                                                          | Select                        | ~                                                                    |
| Pension Category Certificate Proof: Password : *                                                                                  |                               |                                                                      |
| Remarks from WEA/WWDSA:                                                                                                    | Sign and Approve              | e pdf 🛎                                                              |
| Verification Document Kemarks:                                                                                                    |                               | _                                                                    |
| Rythu bharosa.pdf Browse X Recommended                                                                                            | ×                             |                                                                      |
|                                                                                                    |                               |                                                                      |
|                                                                                                    | Арргоче                       |                                                                      |
| 📲 A 🖶 🗖 💽 🧶 💻                                                                                                    |                               | ^ 🛐 📼 🖫 🕬 1:56 PM 22/12/2021 🍕                                       |

Step 4: the application is then forwarded to the respective department/districts/ Collectors for further processing

#### **Service Level Details**

### 1. New Pension Application

#### About the Service

This service is used for entry of Survey number in and Records portal

| SLA                 | 21                                                                                                    |
|---------------------|----------------------------------------------------------------------------------------------------|
| Documents Checklist | <ol> <li>Aadhar card</li> <li>Family Income certificate</li> <li>Land property (if any)</li> <li>Relevant certificate for Pensions         <ul> <li>a. Widow: Death certificate of husband</li> <li>b. Weave: Handloom &amp; Textile certificate</li> <li>c. Single women: Legally separated papers/ Revenue certificate</li> <li>d. Toddy Topper: Excise Department certificate</li> </ul> </li> </ol> |

| e. Fishermen: Fisheries department certificate     |
|----------------------------------------------------|
| f. Disabled: Sadarem certificate                   |
| g. Traditional Cobbler: Social Welfare certificate |
| h. Dappu Artists: Social Welfare Dept certificate  |
| i. Transgender: District Medical Board Certificate |
|                                                    |

# 2. Pension Card Printing

#### About the Service

After the pension has been approved, Pensioner can get the card printed. The pension ID has to be entered by the DA/WEDPS and all details will be populated so that print can be taken.

| ្ញា ប្រសា-ឆាប៉្ន កំពីតាមបញ់ណ៍<br><sub>ទទន្</sub> រវរ <sub>និតងច</sub> ្ |                                                                        |          | Sri YS Jagan Mohan Reddy<br>Hon'ble Chief Minister of Andhra Pradesh |  |  |
|-------------------------------------------------------------------------|------------------------------------------------------------------------|----------|----------------------------------------------------------------------|--|--|
| > Home                                                                  | Hello, Test-DA $\scriptstyle{\lor}$                                    | -        | 11:00:15 AM                                                          |  |  |
| > Report                                                                | Digital Assistant                                                      | <u> </u> | 13 December 2021 MON Log Out                                         |  |  |
| > View Transaction                                                      | GSWS / Application Submission / Pension Department /Card Print Details |          |                                                                      |  |  |
| > Challan Payment                                                       |                                                                        |          |                                                                      |  |  |
| List Of Services                                                        | Pension Card Printing                                                  |          |                                                                      |  |  |
| ✓ Application Submission                                                | Enter Pension Id:*                                                     |          |                                                                      |  |  |
| + Civil Supplies Department                                             | Get Card Details                                                       |          |                                                                      |  |  |
| + MAUD Department                                                       |                                                                        |          |                                                                      |  |  |
| - Pension Department                                                    |                                                                        |          |                                                                      |  |  |
| 1. New Pension Application Form                                         |                                                                        |          |                                                                      |  |  |
| 2. Pension Card Printing Details                                        |                                                                        |          |                                                                      |  |  |
| 3. Pension Social Audit                                                 |                                                                        |          |                                                                      |  |  |
| - Revenue Department                                                    |                                                                        |          |                                                                      |  |  |
| 1. AP Dotted Lands Application                                          |                                                                        |          |                                                                      |  |  |
| 2. Addition Of Survey No In<br>Adangal And 1 B                          |                                                                        |          |                                                                      |  |  |
| 3. Agriculture Income Certificate                                       |                                                                        |          |                                                                      |  |  |

| සිකාපාරා<br><sub>ඉංදුම</sub> ් <sub>දිස</sub> | ່າມ<br>ສ <sub>າ</sub> ດ                                                |                  | Sri YS Jagan Mohan Reddy<br>Hon'ble Chief Minister of Andhra Pradesh |
|-----------------------------------------------|------------------------------------------------------------------------|------------------|----------------------------------------------------------------------|
|                                               | Hello, Test-DA ∨<br>Digital Assistant                                  |                  | T11:26:25 AM<br>15 December 2021 WED Log Out                         |
|                                               | GSWS / Application Submission / Pension Department /Card Print Details |                  |                                                                      |
|                                               | Pension Card Printing                                                  |                  |                                                                      |
| vil                                           | Enter Pension Id:* 108817381                                           | Get Card Details |                                                                      |
|                                               | Pension Card Details                                                   |                  |                                                                      |
| n m<br>n                                      | QR Code:                                                               |                  | Photo:                                                               |

| QR Code:                      |                | Photo:                               |              |
|-------------------------------|----------------|--------------------------------------|--------------|
| Village / Ward / Secretariat: | ెంర్నమిత్త     | Village / Ward / Secretariat Number: | 1035058      |
| Pension Number:               | 108817381      | Pension Type:                        | వికలాంగుల    |
| Name:                         | కిలారి గోవిందు | Date Of Birth:                       | 01-01-1962   |
| Age:                          | 59             | Husband/Father:                      | సుబ్బారాయుడు |
| Mandal:                       | ఒంగోల్ (అన్)   | District:                            | ్రసకాశం      |
| Aadhar No:                    | 200000003917   | Phone No:                            | 7702833559   |
| Print                         |                |                                      |              |

### 3. Pension Social Audit List

#### About the Service

The service is used to print the list of all eligible and ineligible beneficiaries with details in the given dates

The "From Date" and "To Date" and Eligible/Ineligible list needs to be selected by the DA to get the list of applications eligible/ineligible during the selected period. All the Eligible and Ineligible List will be shown, which can be printed immediately.

| From Date:     |                   | To Date:                    |          |                                            |             |              |        |
|----------------|-------------------|-----------------------------|----------|--------------------------------------------|-------------|--------------|--------|
| 03/01/2020     |                   | 17/07/2021                  |          | Draft Eligible/Ineligible:* O Eligible  In | eligible    |              | Submit |
|                |                   |                             | YSR Pe   | ension -Social Audit List                  |             |              |        |
| Mandal /Muni   | icipality:        | మర్రిపాడ                    | District | Ŀ                                          | నెల్లూరు    |              |        |
| Village / Ward | / Secretariat Id: | 10990527                    | Village  | / Ward / Secretariat Name:                 | కమ్పసవద్రమ్ |              |        |
| S NO           | Grievance Id      | Pensioner Name              |          | Relation Name                              | <u>a</u>    | Pension Type | Gender |
| 1              | G14824195         | PALLAM NARASIMHULU          |          | P NARASAIAH                                |             | వృధ్రాష్య    | MALE   |
| 2              | G9947901151       | MALLU DHANALAKSHMI          |          | M VENKATA SUBBA REDDY                      |             | వృధ్రాష్య    | FEMALE |
| 3              | G26724195         | Nallipogu Rosaiah           |          | CHENNAJAH                                  |             | వృధ్రాష్య    | MALE   |
| 4              | G658849622        | Duggireddy Thirupathi Reddy |          | CHINNAIAH                                  |             | వృధ్రాష్య    | MALE   |
| 5              | G30124195         | Manikireddy Venkateswarlu   |          | MANIKAREDDY VENKATA SUBBAIAH               |             | వృధ్రాష్య    | MALE   |
| 6              | G58736882470      | GOPAVARAM MASTHAN REDDY     |          | G VENKATA SUBBAREDDY                       |             | వృధ్రాష్య    | MALE   |
| 7              | G07887123676      | Bovilla Ramireddy           |          | GOPI REDDY                                 |             | వృధ్రాష్య    | MALE   |
| 8              | G89627068683      | KARUDUMPA RAMAIAH           |          | CHINA VENGAIAH                             |             | వృధ్రాష్య    | MALE   |
| 9              | G97206962467      | Dabbugottu Venkataiah       |          | MUSALAIAH                                  |             | వృధ్రాష్య    | MALE   |
| 10             | G03424195         | BANKA SAYAMMA               |          | BANKA PEDDA NAGAIAH                        |             | వితంతువు     | FEMALE |
| 11             | G16724195         | Nallipopu Venkatamma        |          | N CHINNAIAH                                |             | వితంతువ      | FEMALE |

# **Dash Boards Interpretation**

There are three types of dash boards that are available at DA/WEDPS home page.

They are:

- a. Number of Service Requests raised
- b. Number of Service Requests Raised & Resided In The Same Secretariat
- c. Number of Service Requests Flown To This Secretariat
- d. Total Service Requests
- e. Open within SLA
- f. Open Beyond SLA
- g. Closed within SLA
- h. Closed beyond SLA